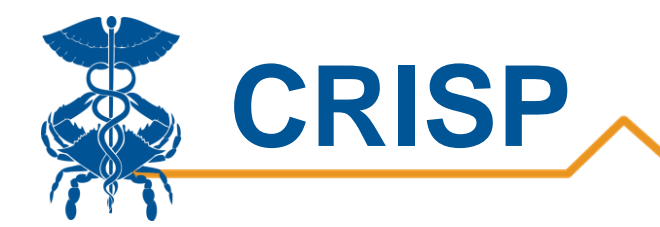

# MIEMSS Facility Resources Emergency Database (FRED) Hospital Capacity Dashboard User Guide

By CRISP, last updated 5/14/2020

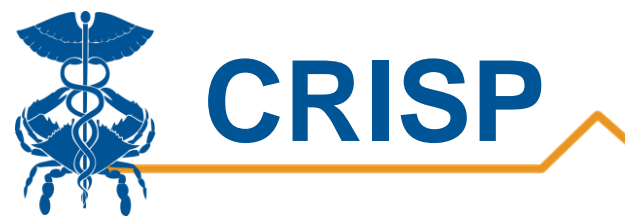

# Table of Contents

| MIEMSS | Facility Resource Emergency Database (FRED) Hospital Capacity Dashboa | rd3                          |
|--------|-----------------------------------------------------------------------|------------------------------|
| Back   | ground                                                                |                              |
| Data   | Source                                                                |                              |
| Meas   | ures                                                                  |                              |
| User   | Guide                                                                 | 5                            |
| Tab    | eau Public Health Dashboard Access/Card                               | 5                            |
| Tab    | leau Features                                                         | 6                            |
| Tab    | leau Filters                                                          | 7                            |
| Repo   | rt Sections                                                           |                              |
| 1.     | Landing Page                                                          | 9                            |
| 2.     | Occupied Beds                                                         | 11                           |
| 2b.    | Available ICU Beds                                                    |                              |
| 3.     | Regional View                                                         |                              |
| 4.     | Map View                                                              |                              |
| 5.     | COVID-19 Beds                                                         | Error! Bookmark not defined. |
| 6.     | Ventilator Availability                                               |                              |
| 7.     | ED                                                                    | 20                           |
| 8.     | MIEMSS FRED Survey                                                    | 21                           |

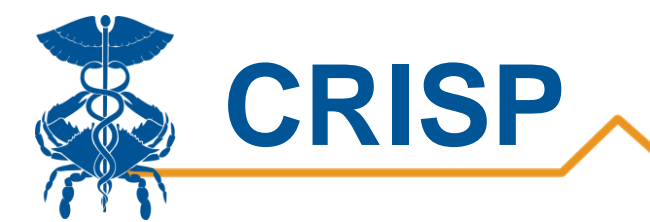

# MIEMSS Facility Resource Emergency Database (FRED) Hospital Capacity Dashboard

# Background

The MIEMSS Facility Resources Emergency Database (FRED) Hospital Capacity Dashboard shows key hospital capacity metrics, such as ICU and acute care bed availability, ventilator availability, and hospitalized COVID-19 patients. In addition, trending views allows users to view bed availability and ventilator availability over time to understand surge capacity needs.

# **Data Source**

This report is based on survey data developed and collect by Maryland Institute for EMS Systems (MIEMSS) through the Facility Resources Emergency Database (FRED). These data are self-reported by hospitals daily to MIEMSS and reflect point in time counts. Point in time counts are typically collected between 11 am and 1 pm. Data are presented as reported. CRISP does not edit or validate the values.

Note: Hospitals identifying errors in the data submission (e.g., keystroke error, misinterpretation of data elements) should contact MIEMSS.

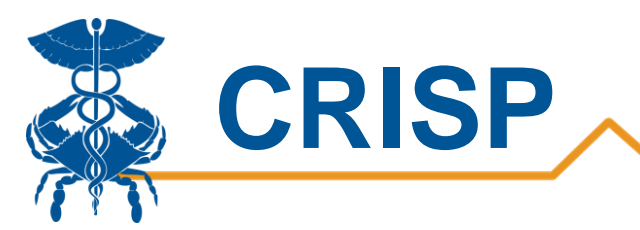

# Measures

MIEMSS developed the following FRED data measures and definitions.

| Measure                                                        | Definition                                                                                                    |
|----------------------------------------------------------------|----------------------------------------------------------------------------------------------------|
| Physical Beds                                                  | Beds that are physically set up. These beds may or may not be staffed, may or may not be occupied, and may or may not have supplies and resources. This includes any traditional and non-traditional beds. These beds are broken out by adult ICU, adult acute care, pediatric ICU, and pediatric acute care.                                                                                                    |
| Staffed Beds                                                   | Beds that are physically available for which staff is on hand to attend to the patient who occupies<br>the bed and you would be able to admit a patient into immediately. Staffed beds include those<br>that are occupied and those that are vacant. This includes any traditional and non-traditional<br>beds. These beds are broken out by adult ICU, adult acute care, pediatric ICU, and pediatric acute<br>care. |
| Occupied Beds                                                  | Beds that are physically available, staffed, and occupied by a patient. This is also known as the "Census." This includes any traditional and non-traditional beds. These beds are broken out by adult ICU, adult acute care, pediatric ICU, and pediatric acute care.                                                                                                    |
| Number of Beds<br>Occupied by<br>Confirmed COVID-19<br>Patient | Subset of acute care or ICU beds that are occupied by a confirmed COVID-19 patient. These patients are not in addition to those included in the occupied bed count.                                                                                                    |
| % Occupied Physical<br>Bed                                     | Number of occupied beds/ number of physical beds                                                                                                    |
| % Occupied Staffed<br>Bed                                      | Number of occupied beds/ number of staffed beds                                                                                                    |
| Number of<br>Ventilators in Use                                | Total number of ventilators in use                                                                                                    |
| Number of<br>Ventilators Available                             | Total number of ventilators available including all patient units, central stores, and emergency stocks that are readily available. Note: The number of ventilators available and number of ventilators in use should equal the <u>total</u> equipment count of ventilators.                                                                                                    |
| Total Number of<br>Patients in the ED                          | Total number of patients physically in the Emergency Department as of the time of reporting.<br>This number includes those in hallway spaces, waiting room, and any other patient care spaces<br>under the auspice of the Emergency Department.                                                                                                    |

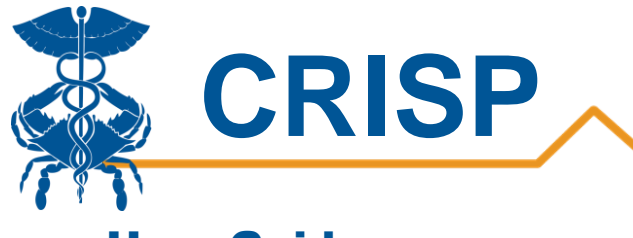

# User Guide

## Tableau Public Health Dashboard Access/Card

**Step 1.** To access the Public Health Dashboard tile, login to the CRISP Reporting Services Portal by visiting <u>https://reports.crisphealth.org</u>. Once in the CRS Portal, a dashboard of different blue report "cards" will appear. Availability of reports is based on the access of the user. Clicking the card named "Public Health Dashboard" will bring up the available reports for this category. The following screen shots represent the user's workflow.

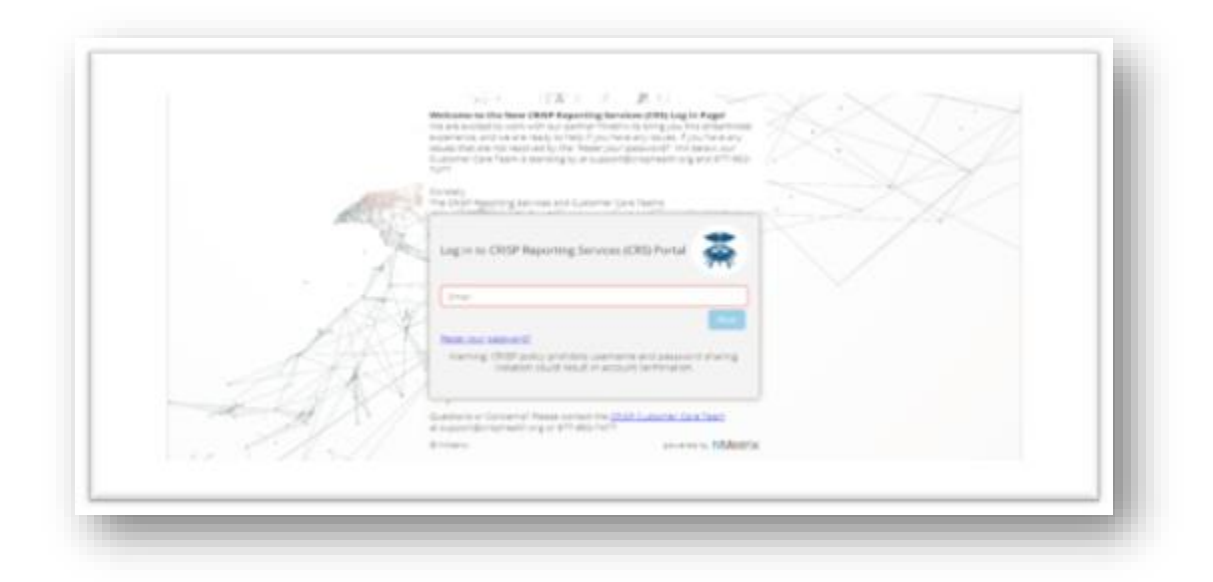

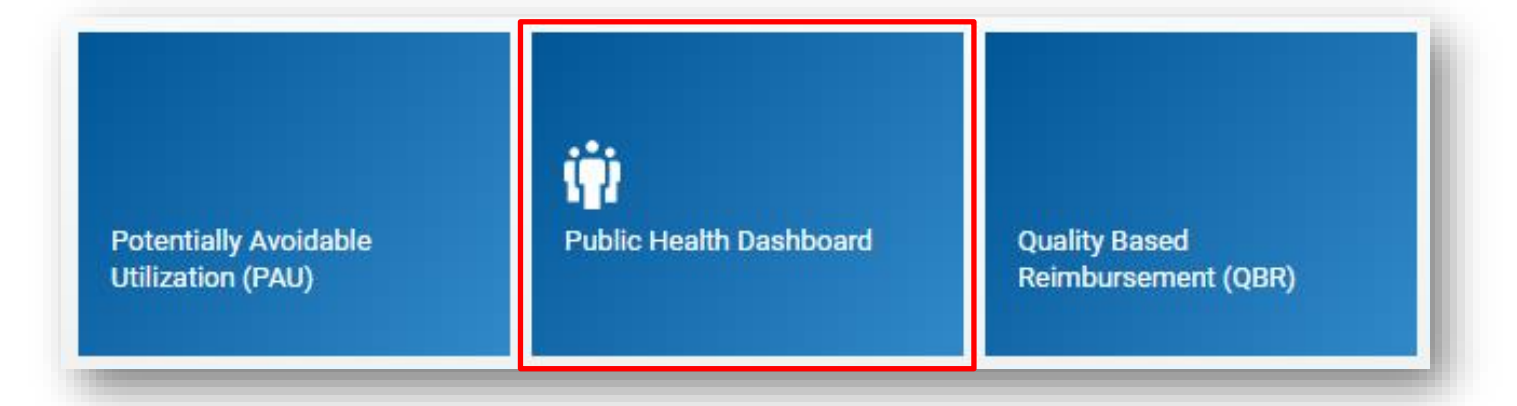

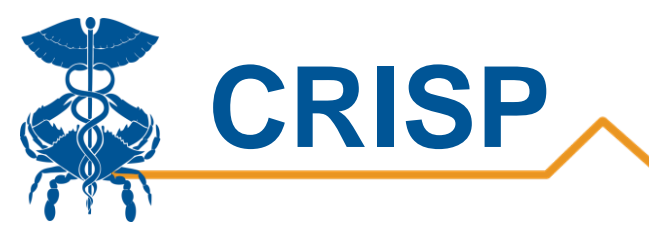

**Step 2**. By clicking the Tableau icon as shown below, you will access the MIEMSS FRED – Hospitals Capacity Dashboard. The question mark icon will allow you to access documentation such as user guides and data dictionaries where applicable.

| wailable Reports                                                                     |                      |   |
|--------------------------------------------------------------------------------------|----------------------|---|
| Confirmed COVID-19 Cases                                                             | 垫                    |   |
| Hospital Volume Trend                                                                | 垫                    |   |
| MIEMSS Facility Resources Emergency Database - FRED - Hospital<br>Capacity Dashboard | ++++<br>++++<br>++++ |   |
| Volume of COVID-19 Lab Results                                                       |                      | ? |
| Public Health Dashboards                                                             | 췊                    | ? |

# Tableau Features

On each Tableau dashboard, there are menu options for the user to select, which are listed below. Additionally, the Tableau report contains multiple dashboards. The available dashboards are listed at the top.

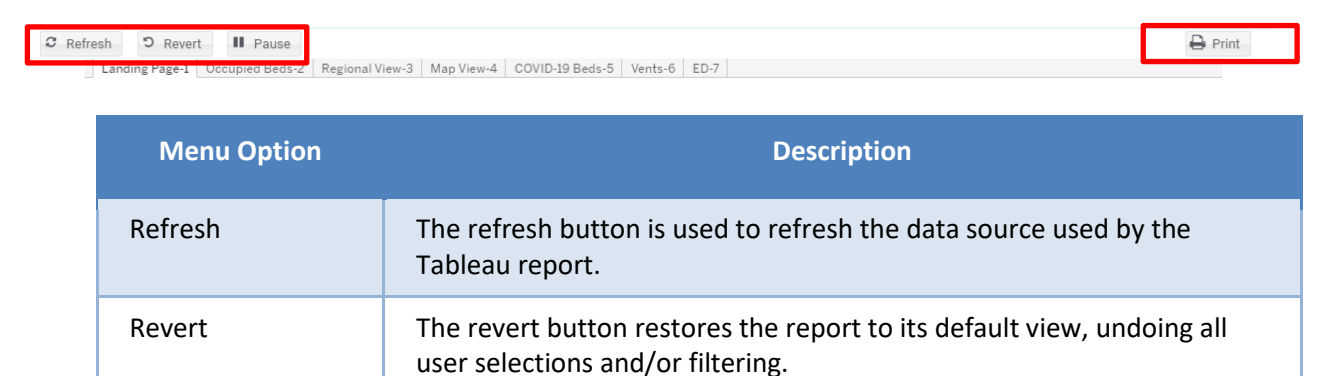

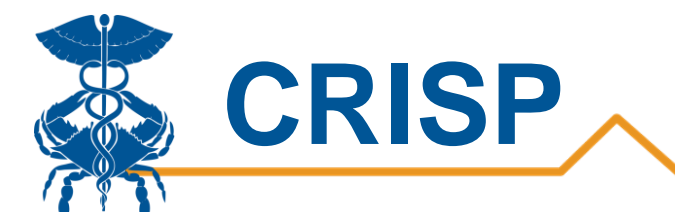

| Pause/Resume   | This button pauses or resumes the Tableau layout update. This is useful<br>when the user is making multiple filter changes at once. By pausing the<br>layout update, the report is not reloaded for each filter change. When<br>the user clicks to resume the layout update, the report will be reloaded<br>with the filter selections applied. |
|----------------|----------------------------------------------------------------------------------------------------|
| Help           | This button opens the Tableau user guide.                                                                                                    |
| Print          | This button allows you generate a PDF from the selected tabs in<br>Tableau. When you click the icon, a menu with various export options<br>appear. The user can print multiple tabs and with the desired filters,<br>and the user has options to adjust the page scaling, paper size, and<br>paper orientation for printing.                    |
| Excel/Crosstab | The Excel or crosstab option allows user to export a dataset into an Excel workbook or CSV file. Note that Excel extracts may provide additional columns that may not be present in the Tableau workbook. You will have to separately download a new file if you want the data tables with different filter selections.                         |

# **Tableau Filters**

Users can select filters in the report to focus the analysis on specific areas and populations.

| Filter                      | Description                                                                                                    |
|-----------------------------|----------------------------------------------------------------------------------------------------|
| Physical or Staffed<br>Beds | Allows user to select between staffed beds and physical beds.                                                                                                    |
| Care Setting                | Allows user to choose between adult acute care, adult ICU, pediatric acute care, and pediatric ICU. Please note, not all hospitals have pediatric acute care nor pediatric ICU.                                                                                                    |
| Region                      | MIEMSS Regions:<br>Region 1- Garrett & Allegany Counties<br>Region 2- Washington and Frederick- Western<br>Region 3- Baltimore City, Anne Arundel, Baltimore, Carroll, Harford, Howard counties<br>Region 4- Caroline, Cecil, Dorchester, Kent, Queen Anne's, Somerset, Talbot, Wicomico,<br>Worcester<br>Region 5- Calvert, Charles, Montgomery, Prince George's, St. Mary's Counties |

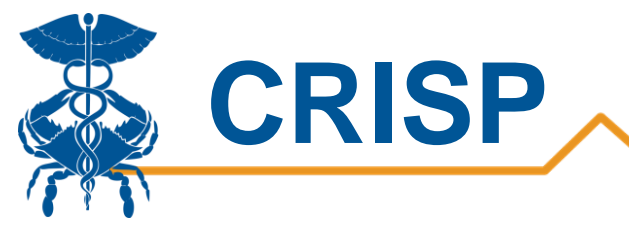

# **Report Sections**

- 1. Landing Page
- 2. Occupied Beds
- 2b. Available ICU Beds
- 3. Regional View
- 4. Map View
- 5. COVID-19 Beds
- 6. <u>Vents</u>
- 7. <u>ED</u>
- 8. MIEMSS FRED Survey

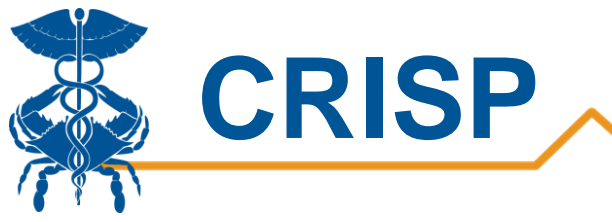

# 1. Landing Page

The landing page provides users with an at-a-glance view of key measures to help understand current counts and comparisons with the previous day's data. The landing page is broken into four sections.

#### Statewide Capacity Overview

The statewide capacity overview shows the number of available staffed adult beds (acute care and ICU combined), the number of ventilators available, and the number of patients in the emergency department. Change from day before is shown, with green indicating availability increasing and red indicating availability decreasing. We base these figures on point in time counts reported by the hospitals. For example, the number of patients in the emergency department at the time of reporting, not the total daily emergency department volume.

| Statewide Capacity C                   | verview              |                         |           |                         |                  |
|----------------------------------------|----------------------|-------------------------|-----------|-------------------------|------------------|
| Available Acute Care an<br>Beds (Adult | d ICU Staffed<br>:): | Ventilators Av          | ailable:  | Patients in the Emerge  | ency Department: |
| 1,924                                  |                      | 1,184                   |           | 599                     |                  |
| (1924/6667) = 2                        | 996                  | (1184/1765) -           | = 67%     | (599/4362) =            | = 1496           |
| Change from day before:                | -142 beds            | Change from day before: | +45 vents | Change from day before: | +11 patients     |

#### Hospitalized Confirmed COVID-19 Patients

This section shows the total number of confirmed COVID-19 patients in acute care beds and ICU beds. The percentage below represents the percentage of staffed adult ICU or acute care beds occupied by COVID-19 patients. More detailed information on COVID-19 patients can be found on the tab, 'COVID-19 Beds-5'.

| Hospitalized Confirmed COVID-19 Pati        | ients          |                               |                          |
|---------------------------------------------|----------------|-------------------------------|--------------------------|
| Staffed Acute Care Beds Occupi<br>Patients: | ed by COVID-19 | Staffed ICU Be<br>by COVID-19 | ds Occupied<br>Patients: |
| 539                                         |                | 309                           | Э                        |
| (539/5538) = 10%                            |                | (309/1129                     | ) = 2796                 |
| Change from day before:                     | 40 patients    | Change from day before:       | +7 patients              |

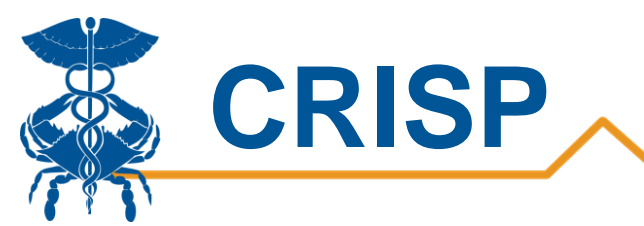

#### **Bed Summary**

This section provides statewide point in time counts for the total number of physical, staffed, and occupied beds statewide broken out by bed type. More details on bed occupancy are available in 'Occupied Beds-2'.

| Bed Summary          |               |              |               |                         |                        |
|----------------------|---------------|--------------|---------------|-------------------------|------------------------|
|                      | Physical Beds | Staffed Beds | Occupied Beds | % Occupied Physical Bed | % Occupied Staffed Bed |
| Adult Acute Care     | 7,063         | 5,538        | 3,856         | 55%                     | 70%                    |
| Adult ICU            | 1,410         | 1,129        | 887           | 63%                     | 79%                    |
| Pediatric Acute Care | 342           | 277          | 97            | 28%                     | 3596                   |
| Pediatric ICU        | 106           | 106          | 77            | 7396                    | 7396                   |

#### Hospitalized COVID-19 Patients

The graph on the left shows the trend in the number of hospitalized COVID-19 patients by bed type. The chart on the right shows the number of staffed beds occupied by COVID-19 patients when summing acute care and ICU beds. This data can be viewed in more detail in the tab, 'Occupied Beds-2'. Please note, FRED did not collect number of COVID-19 patients on 4/1.

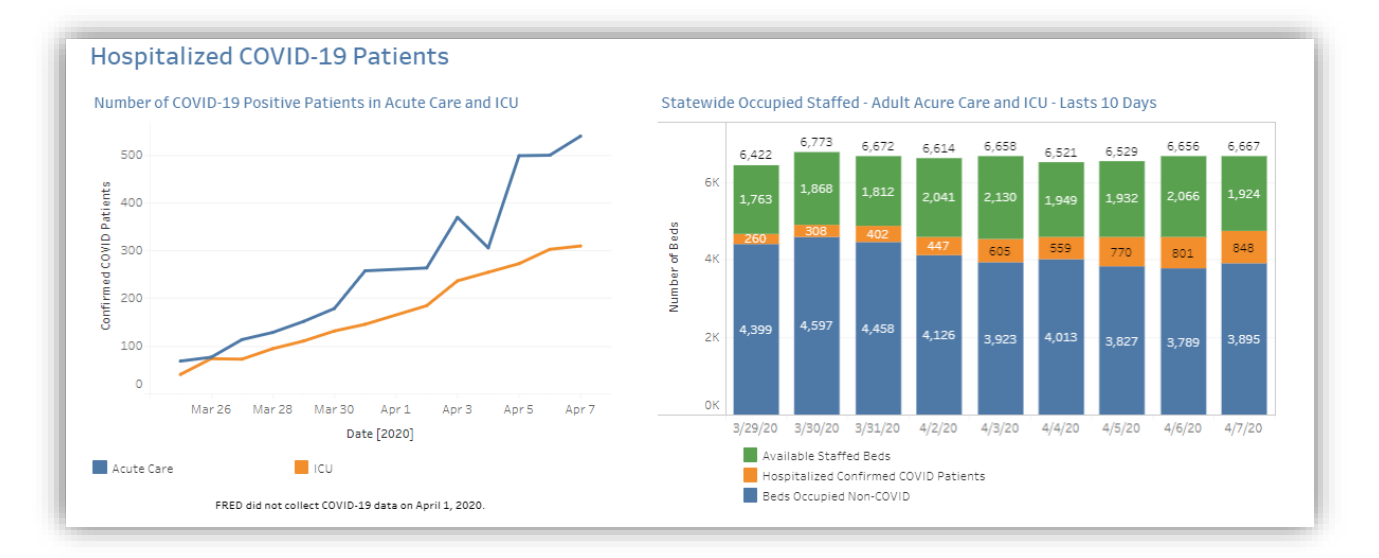

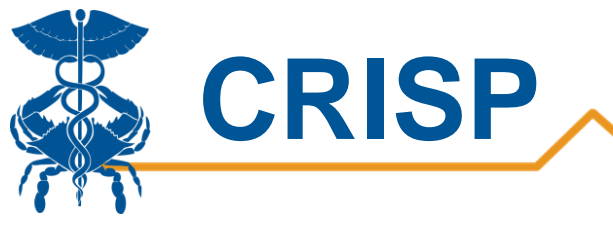

# 2. Occupied Beds

The occupied beds tab shows the trend of the number of occupied beds by COVID-19 patients over time. It also allows users to see the total number of physical and staffed beds available statewide. The filters on the right allow users to toggle between staffed beds and physical beds, as well as acute care and ICU beds. Additionally, there is a filter by hospital to drill down to the hospital or health system level. The bottom dashboard shows occupied and available beds by hospital over time.

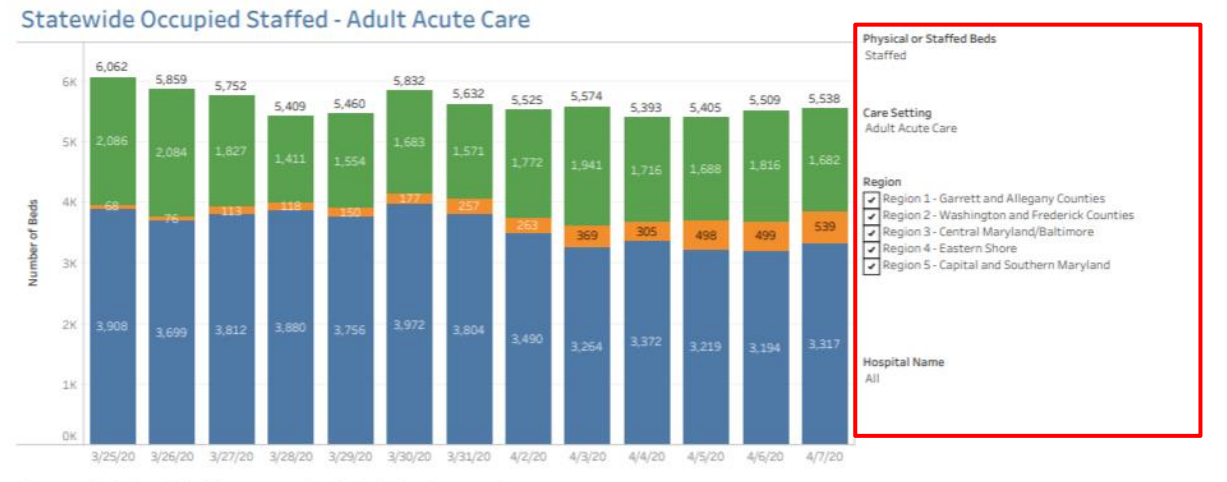

#### Occupied Staffed by Hospital - Adult Acute Care

|                            |    |    |    | March |    |    |    |   |   | - 0 | April |   |    |    | iospitalized ( | s<br>'onfirmed (0) | /ID Patients |
|----------------------------|----|----|----|-------|----|----|----|---|---|-----|-------|---|----|----|----------------|--------------------|--------------|
|                            | 25 | 26 | 27 | 28    | 29 | 30 | 31 | 2 | 3 | 4   | 5     | 6 | 7  |    | leds Occupie   | d Non-COVID        | 10 1 0 0 0 0 |
| Johns Hopkins Höspital     |    |    |    |       |    |    |    |   |   |     | 100   |   |    |    |                |                    |              |
| Franklin Square (MedStar)  |    |    |    |       |    |    |    |   |   |     |       |   |    |    |                |                    |              |
| Frederick Memorial Hosp    |    |    |    |       |    |    |    |   |   |     |       |   |    |    |                |                    |              |
| Greater Baltimore Medic    |    |    |    |       |    |    |    |   |   |     |       |   |    |    |                |                    |              |
| University of Maryland M   |    |    |    |       |    |    |    |   |   |     |       |   |    |    |                |                    |              |
| Anne Arundel Medical Ce.   |    |    |    |       |    |    |    |   |   |     |       |   |    |    |                |                    |              |
| Holy Cross Hospital        |    |    |    |       |    |    |    |   |   |     |       |   |    |    |                |                    |              |
| Baltimore Washington M.    |    |    |    |       |    |    |    |   |   |     |       |   |    |    |                |                    |              |
| Peninsula Regional Medi    |    |    |    |       |    |    |    |   |   |     |       |   | 18 |    |                |                    |              |
| Sinai Hospital of Baltimo. |    |    |    |       |    |    |    |   |   |     |       |   | 8  |    |                |                    |              |
| Upper Chesapeake Medic     |    |    |    |       |    |    |    |   |   |     |       |   |    |    |                |                    |              |
| Doctors Community Hosp.    |    |    |    |       |    |    |    |   |   |     |       |   |    |    |                |                    |              |
| Johns Hopkins Bayview      |    |    |    |       |    |    |    |   |   |     |       |   |    |    |                |                    |              |
| St. Agnes Hospital         |    |    |    |       |    |    |    |   |   |     |       |   |    |    |                |                    |              |
| Mercy Medical Center       |    |    |    |       |    |    |    |   |   |     |       |   |    |    |                |                    |              |
| Howard County General      |    |    |    |       |    |    |    |   |   |     |       |   |    |    |                |                    |              |
| Western Maryland Medic     |    |    |    |       |    |    |    |   |   |     |       |   |    | 12 |                |                    |              |
| Southern Maryland Hosp.    |    |    |    |       |    |    |    |   |   |     |       |   |    |    |                |                    |              |
| Carroll Hospital Center    |    |    |    |       |    |    |    |   |   |     |       |   |    |    |                |                    |              |
| Meritus Medical Center     |    |    |    |       |    |    |    |   |   |     |       |   |    |    |                |                    |              |
| Prince George's Hospital   |    |    |    |       |    |    |    |   |   |     |       |   |    |    |                |                    |              |
| Shady Grove Adventist H    |    |    |    |       |    |    |    |   |   |     |       |   |    |    |                |                    |              |
| White Oak Medical Center   |    |    |    |       |    |    |    |   |   |     |       |   |    |    |                |                    |              |
| Suburban Hospital          |    |    |    |       |    |    |    |   |   |     |       |   |    |    |                |                    |              |
| St. Marv's Hospital        |    |    |    |       |    |    |    |   |   |     |       |   |    |    |                |                    |              |

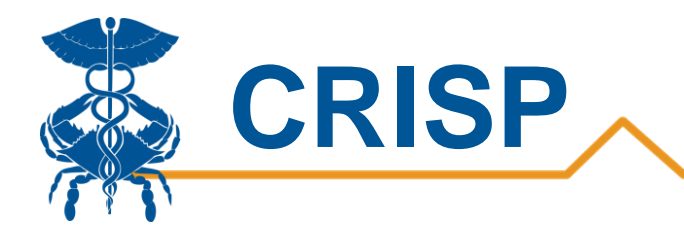

## 2b. Available ICU Beds

The available ICU beds tab displays the number of available adult ICU beds by hospital. This allows users to see the number of available ICU Beds by date and how it trends overtime. Users can filter on region and hospital. The most recent date of data is shaded based on the number of available ICU beds. The red represents few available beds and green indicates many available beds.

|                             |    |    | April |    |    |    |    | May |    |    | Region                              |
|-----------------------------|----|----|-------|----|----|----|----|-----|----|----|-------------------------------------|
| Hospital Name               | 26 | 27 | 28    | 29 | 30 | 1  | 2  | 3   | 4  | 5  | ✓ (AII)                             |
| Anne Arundel Medical Center | 1  | -3 | -5    | -3 | 1  | 1  | 1  | 4   | 0  | 4  | Region 1 - Garrett and Allegany Cou |
| Atlantic General Hospital   | 6  | 4  | 3     | 4  | 4  | 4  | 6  | 6   | 6  | 3  | Region 2 · Washington and Frederic  |
| Baltimore Convention Cente  |    | 0  | 0     | 0  | 0  | 0  | 0  | 0   | 0  | 0  | Region 3 - Central Maryland/Baltim  |
| Baltimore Washington Medi   | -6 | 8  | 7     | 4  | 4  | 0  | -4 | -2  | 1  | 0  | 🗹 Region 4 - Eastern Shore          |
| Bowie Medical Center        | 0  | 0  | 0     | 0  | 0  | 0  | 0  | 0   | 0  | 0  | Region 5 - Capital and Southern Mar |
| Calvert Memorial Hospital   | 1  | 2  | 2     | 1  | 3  | 4  | 2  | 3   | 3  | 2  | Cancel Apply                        |
| Carroll Hospital Center     | 2  | 2  | -3    | -1 | -3 | 0  | -3 | -1  | 4  | 1  | Hospital Name                       |
| Charles Regional (UM)       | 0  | 2  | 3     | 5  | 4  | 5  | 0  | 5   | 5  | 5  |                                     |
| Chestertown (UMSRH)         | 1  | 1  | 0     | 0  | 0  | 0  | 0  | 0   | 0  | 0  | (AII)                               |
| Doctors Community Hospital  | 0  | 0  | 0     | 0  | 0  | 0  | 0  | 0   | 0  | 0  | Available Reds                      |
| Dorchester (UMSRH)          | 0  | 0  | 0     | 0  | 0  | 0  | 0  | 0   | 0  | 0  | Available Beds                      |
| Easton (UMSRH)              | 0  | 0  | 1     | 0  | 2  | 1  | 0  | 1   | 1  | 1  | 43                                  |
| Edward McCready Memorial    | 0  | 0  | 0     | 0  | 0  | 0  | 0  | 0   | 0  | 0  |                                     |
| Fort Washington Hospital    | 0  | 0  | 0     | 0  | 1  | 0  | 0  | 0   | 0  | 1  |                                     |
| Franklin Square (MedStar)   | 3  | 12 | 16    | 13 | 12 | 12 | 9  | 18  | 14 | 11 |                                     |
| Frederick Memorial Hospital | 16 | 13 | 19    | 16 | 16 | 15 | 15 | 15  | 15 | 9  |                                     |
| Garrett Memorial Hospital ( | 3  | 3  | 2     | 2  | 2  | 2  | 2  | 3   | 2  | 1  |                                     |
| Germantown EC               | 0  | 0  | 0     | 0  | 0  | 0  | 0  | 0   | 0  | 0  |                                     |
| Good Samaritan Hospital (   | 10 | 10 | 12    | 9  | 7  | 6  | 6  | 4   | 6  | 12 |                                     |

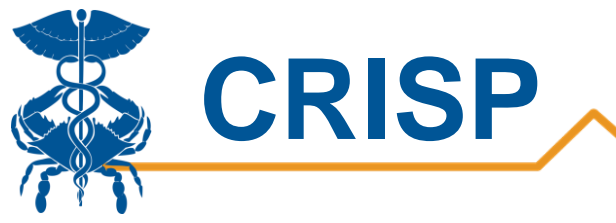

# 2c. Surge Capacity

The Surge Capacity tab displays acute and ICU bed surge capacity by hospital. This enables users to view a breakdown of ICU and acute beds data to better understand a hospital's surge capacity. Users can filter on region and hospital name. The surge capacity data is provided by Maryland Department of Health. These numbers are constant.

|                                       | Occupied Beds | Staffed Beds | Physical Beds | Peak Surge Acute<br>Care Beds | Incremental Acute<br>Beds with Tents | Total Acute Beds at<br>Peak Surge | Region<br>(All)                     |
|---------------------------------------|---------------|--------------|---------------|-------------------------------|--------------------------------------|-----------------------------------|-------------------------------------|
| Statewide                             | 5,084         | 6,294        | 7,805         | 9,585                         | 479                                  | 10,064                            | Region 1 - Garrett and Allegany Cou |
| Anne Arundel Medical Center           | 269           | 280          | 326           | 468                           | 79                                   | 547                               | Region 3 - Central Maryland/Baltim  |
| Atlantic General Hospital             | 30            | 66           | 82            | 83                            | 0                                    | 83                                | V Region 4 - Eastern Shore          |
| Baltimore Convention Center Field Hos | 14            | 30           | 252           |                               |                                      | 0                                 | Region 5 - Capital and Southern Mar |
| Baltimore Washington Medical Center   | 194           | 196          | 249           | 405                           | 0                                    | 405                               | Cancel Apply                        |
| Bowie Medical Center                  | 4             | 12           | 20            |                               |                                      | 0                                 | Hospital Name                       |
| Calvert Memorial Hospital             | 45            | 55           | 68            | 82                            | 0                                    | 82                                | (AII) •                             |
| Carroll Hospital Center               | 95            | 108          | 147           | 208                           | 7                                    | 215                               |                                     |
| Charles Regional (UM)                 | 64            | 94           | 96            | 162                           | 7                                    | 169                               |                                     |
| Chestertown (UMSRH)                   | 8             | 15           | 23            | 43                            | 7                                    | 50                                |                                     |
| Doctors Community Hospital            | 137           | 187          | 187           | 248                           | 20                                   | 268                               |                                     |
| Dorchester (UMSRH)                    | 5             | 9            | 18            | 68                            | 7                                    | 75                                |                                     |
| Easton (UMSRH)                        | 45            | 62           | 121           | 102                           | 7                                    | 109                               |                                     |
| Edward McCready Memorial Hospital     | 0             | 0            | 0             | 0                             | 0                                    | 0                                 |                                     |
| Fort Washington Hospital              | 11            | 11           | 43            | 33                            | 20                                   | 53                                |                                     |
| Franklin Square (MedStar)             | 190           | 240          | 259           | 382                           | 7                                    | 389                               |                                     |
| Eradorick Mamorial Haspital           | 100           | 200          | 0.05          | 0.07                          | 7                                    | 070                               |                                     |

| CU Surge Beds                         |               |              |               |                        |                                    |                                 |  |  |  |  |  |  |
|---------------------------------------|---------------|--------------|---------------|------------------------|------------------------------------|---------------------------------|--|--|--|--|--|--|
|                                       | Occupied Beds | Staffed Beds | Physical Beds | Peak Surge ICU<br>Beds | Incremental ICU<br>Beds with Tents | Total ICU Beds at<br>Peak Surge |  |  |  |  |  |  |
| Statewide                             | 1,215         | 1,484        | 1,794         | 3,382                  | 251                                | 3,633                           |  |  |  |  |  |  |
| Anne Arundel Medical Center           | 40            | 45           | 45            | 177                    | 32                                 | 209                             |  |  |  |  |  |  |
| Atlantic General Hospital             | 7             | 15           | 15            | 25                     | 0                                  | 25                              |  |  |  |  |  |  |
| Baltimore Convention Center Field Hos |               |              |               |                        |                                    | 0                               |  |  |  |  |  |  |
| Baltimore Washington Medical Center   | 34            | 40           | 47            | 138                    | 0                                  | 138                             |  |  |  |  |  |  |
| Bowie Medical Center                  | 0             | 0            | 0             |                        |                                    | 0                               |  |  |  |  |  |  |
| Calvert Memorial Hospital             | 8             | 8            | 8             | 24                     | 0                                  | 24                              |  |  |  |  |  |  |
| Carroll Hospital Center               | 10            | 10           | 12            | 16                     | 4                                  | 20                              |  |  |  |  |  |  |
| Charles Regional (UM)                 | 11            | 15           | 15            | 26                     | 4                                  | 30                              |  |  |  |  |  |  |
| Chestertown (UMSRH)                   | 2             | 2            | 4             | 4                      | 4                                  | 8                               |  |  |  |  |  |  |
| Doctors Community Hospital            | 30            | 30           | 39            | 110                    | 11                                 | 121                             |  |  |  |  |  |  |
| Dorchester (UMSRH)                    | 0             | 0            | 0             | 0                      | 4                                  | 4                               |  |  |  |  |  |  |
| Easton (UMSRH)                        | 7             | 8            | 10            | 86                     | 4                                  | 90                              |  |  |  |  |  |  |
| Edward McCready Memorial Hospital     | 0             | 0            | 0             | 0                      | 0                                  | 0                               |  |  |  |  |  |  |
| Fort Washington Hospital              | 7             | 7            | 7             | 4                      | 27                                 | 31                              |  |  |  |  |  |  |
| Franklin Square (MedStar)             | 45            | 54           | 54            | 106                    | 4                                  | 110                             |  |  |  |  |  |  |
| Frederick Memorial Hospital           | 23            | 37           | 49            | 49                     | 4                                  | 53                              |  |  |  |  |  |  |

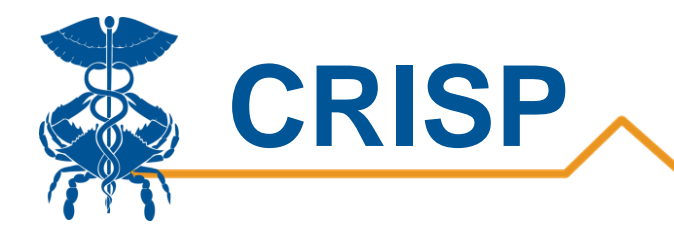

### 3. Regional View

The regional view tab allows users to view hospital percent occupancy for regions in Maryland as well as for specific hospitals. This view is intended to support identification of Maryland regional patient to bed capacity. This tab also allows users to trend a specific hospital's percent occupancy over time. The cells are shaded by percent occupancy, in which 70% is the blue to red color scale inflection point (i.e., darker blue is below 70% occupancy, grey blue is near 70% occupancy, red is above 70% occupancy, bright red in near 100% occupancy).

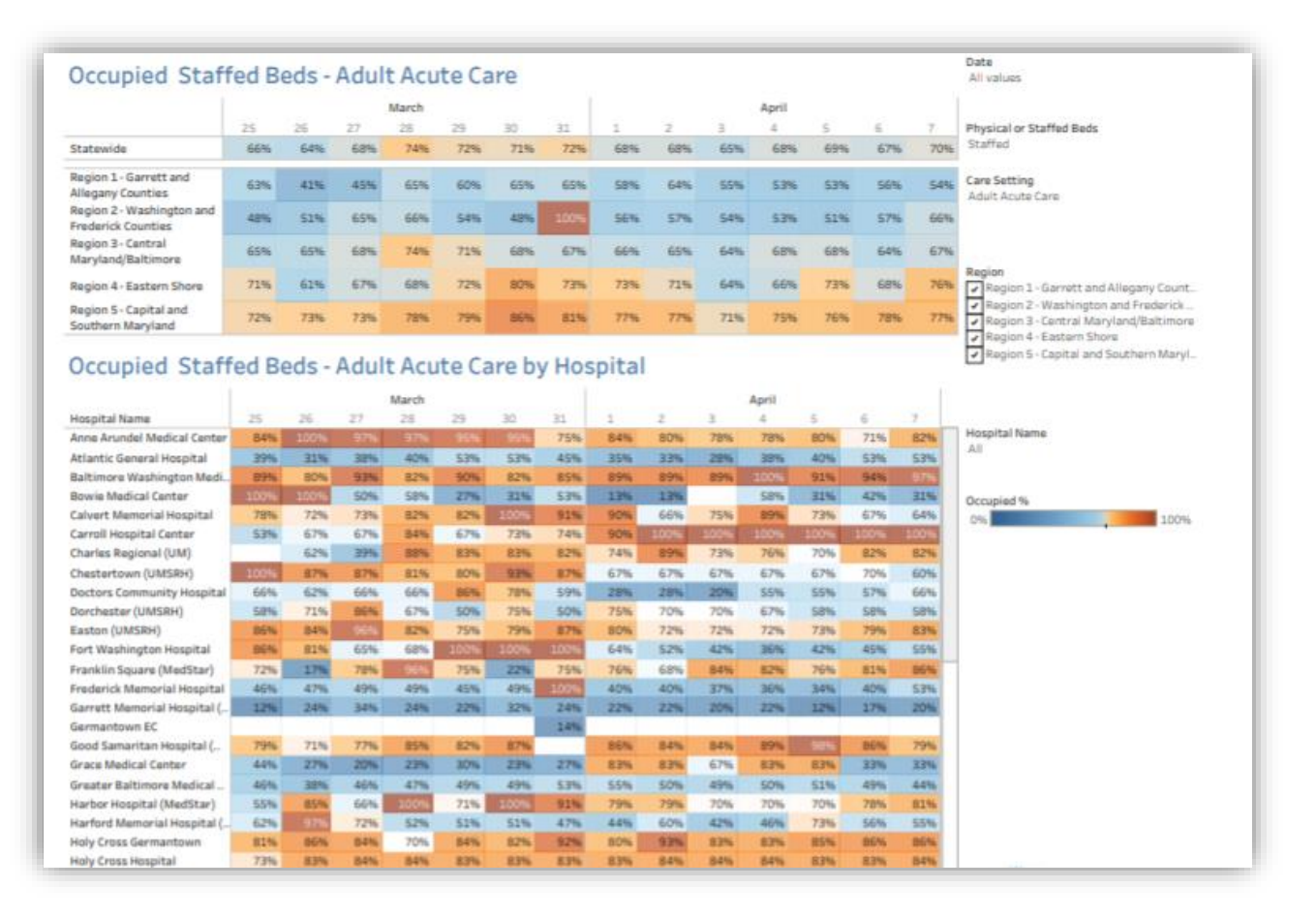

Users can hover over a cell for a hospital and view the raw numbers of total beds and number of beds occupied.

| Southern Maryland Hospital.  | 7396 | 7296 | 8196 | 86%  | 9396 |      | _    | 8096 | 58%  | 6496 | 65%  | 7596 | 7996 | 70%  | 67%                      |                   |
|------------------------------|------|------|------|------|------|------|------|------|------|------|------|------|------|------|--------------------------|-------------------|
| St. Agnes Hospital           | 5396 | 7896 | 49%  | 8296 | 5496 | 7696 | 7496 | 7396 | 7396 | 7796 | 7396 | 8596 | 7696 | 8396 | 7096                     |                   |
| St. Joseph's (UM)            | 8796 | 8796 | 8496 | 6296 | 7696 | 5196 | 7396 | 96%  | 96%  | 96%  | 9796 | 8196 | 7896 | 7096 | 7896                     |                   |
| St. Mary's Hospital          | 5596 | 4696 | 4196 | 4096 | 4196 | 4496 | 5796 | 5496 | 6496 | 4796 | 39%  | 39%  | 3596 | 4696 |                          |                   |
| Suburban Hospital            | 4696 | 100% | 100% | 100% | 100% | 100% | 100% | 100% | 100% | 100% | 100% | 100% | 100% | 100% | April 8                  |                   |
| Union Hospital of Cecil Coun | 6196 | 4396 | 5196 | 6596 | 100% |      | 8396 | 8596 | 8596 |      | 97%  |      |      |      | Hospital Name:           | St. Joseph's (UM) |
| Union Memorial Hospital (M   | 7596 | 8196 | 8196 | 7796 | 8696 | 7396 | 100% | 9296 | 7896 | 8096 | 8496 | 7696 | 8296 | 8796 | Occupied Beds:           | 64                |
| University of Maryland Med   | 5796 | 7296 | 6296 | 9496 | 8296 |      | 5096 | 3496 | 4996 | 4396 | 4096 | 4396 | 4996 | 4996 | Staffed Beds:            | 82                |
| Upper Chesapeake Medical     | 59%  | 6696 | 65%  | 6496 | 6196 | 6496 | 6396 | 6496 | 6396 | 69%  | 7296 | 7296 | 7996 | 7896 | Occupied Beds/Staffed Be | ds: /8%           |
| Western Maryland Medical     | 79%  | 4496 | 4796 | 7896 | 7396 | 7696 | 7896 | 69%  | 7896 | 68%  | 6496 | 68%  | 69%  | 66%  | 7096                     |                   |

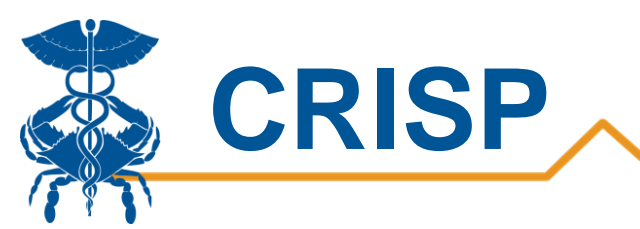

The filters on the right allow users to toggle between staffed or physical occupancy and the bed type. Care Setting choices include: Adult Acute Care, Adult ICU, Pediatric Acute Care, and, Pediatric ICU.

MIEMSS regions are defined as the following:

- Region 1- Garrett and Allegany counties
- Region 2- Washington and Frederick counties
- Region 3- Baltimore City, Anne Arundel, Baltimore, Carroll, Harford, and Howard counties
- Region 4- Caroline, Cecil, Dorchester, Kent, Queen Anne's, Somerset, Talbot, Wicomico, and Worcester counties
- Region 5- Calvert, Charles, Montgomery, Prince George's, and St. Mary's counties

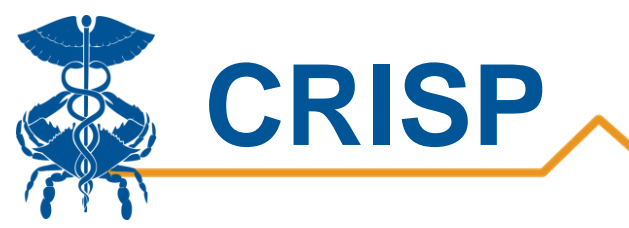

## 4. Map View

The Map View tab displays percent occupancy of counties in the State based on hospitals located by county. This allows users to quickly view bed capacity by geographic areas. Filters on the right allow users to view occupancy by staffed and physical beds. The date selector allows users to look at the percentages by day. Coloring is similar to the 'Regional View-3' tab in which 70% is the blue to red color scale inflection point.

Please note, not all hospitals report pediatric acute care or ICU beds.

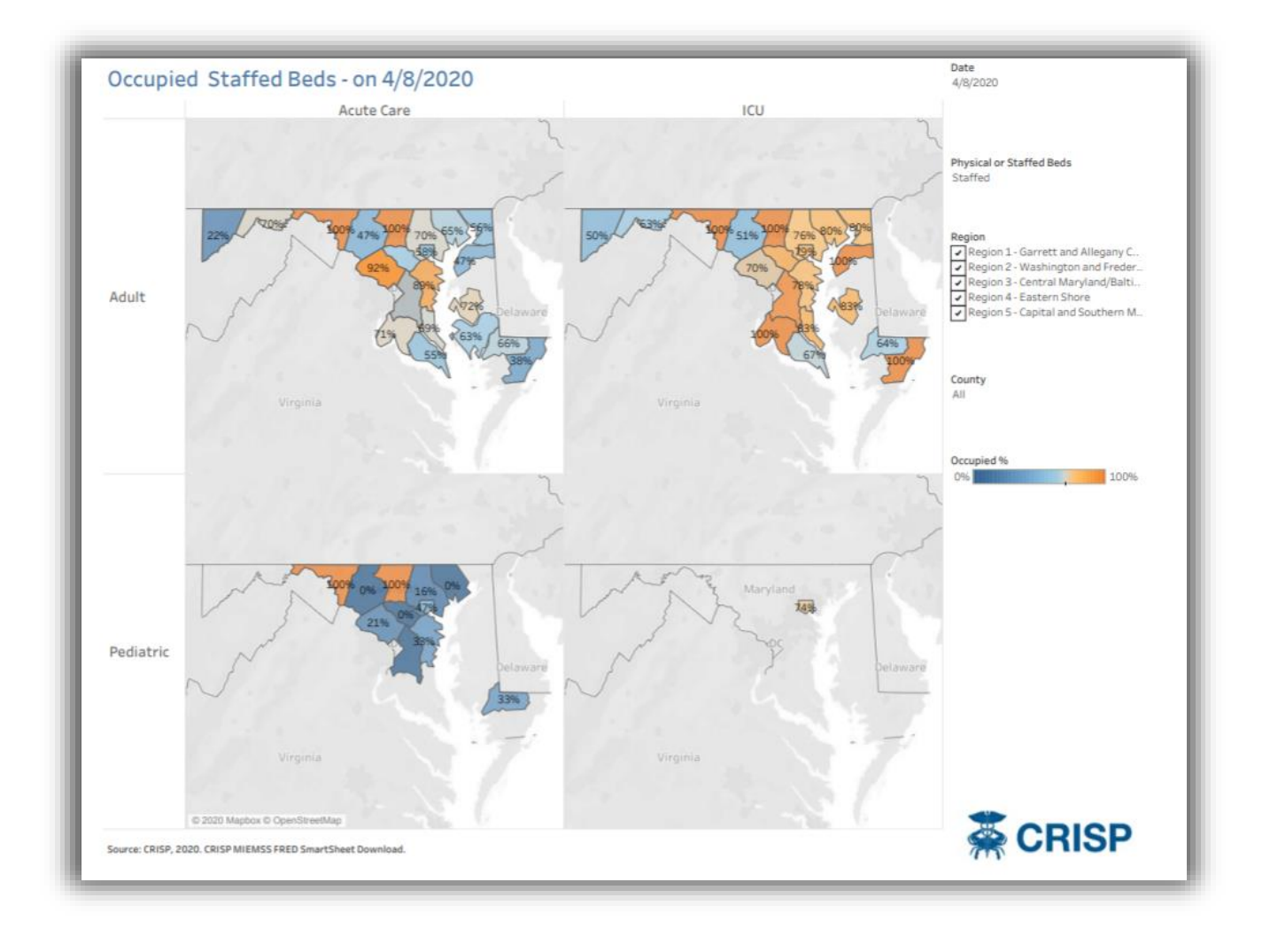

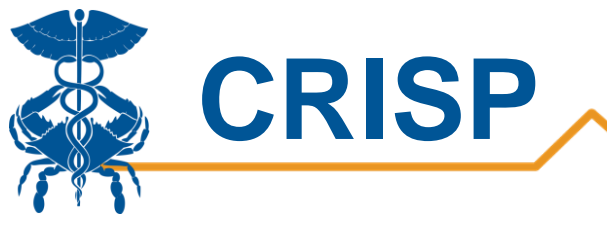

# 5a. COVID-19 Beds

This tab displays the number of beds occupied by COVID-19 patients for adult acute care and ICU for the past 2 days. We shade the right two columns according to the percent increase from the day prior. The top row displays the Statewide number of hospitalized COVID-19 patients in acute care and ICU and the shading indicates the change from the day prior. This view is intended to highlight daily surge by hospital.

| % Difference from previous day             | 5/12/            | 2020      | 5/12/            | 2020      |
|--------------------------------------------|------------------|-----------|------------------|-----------|
| -100.0%                                    | Adult Acute Care | Adult ICU | Adult Acute Care | Adult ICU |
|                                            |                  |           |                  |           |
| Statewide                                  | 978              | 572       | 969              | 569       |
|                                            |                  |           |                  |           |
| Anne Arundel Medical Center                | 52               | 32        | 53               | 30        |
| Atlantic General Hospital                  | 5                | 3         | 5                | 4         |
| Baltimore Convention Center Field Hospital | 15               |           | 14               |           |
| Baltimore Washington Medical Center        | 41               | 14        | 33               | 19        |
| Bowie Medical Center                       | 0                | 0         | 0                | 0         |
| Calvert Memorial Hospital                  | 4                | 0         | 6                | 0         |
| Carroll Hospital Center                    | 12               | 4         | 10               | 5         |
| Charles Regional (UM)                      | 10               | 6         | 11               | 6         |
| Chestertown (UMSRH)                        | 2                | 2         | 1                | 2         |
| Doctors Community Hospital                 | 27               | 18        | 29               | 18        |
| Dorchester (UMSRH)                         | 1                | 0         | 0                | 0         |
| Easton (UMSRH)                             | 6                | 3         | 8                | 3         |
| Edward McCready Memorial Hospital          | 0                | 0         | 0                | 0         |
| Fort Washington Hospital                   | 8                | 4         | 6                | 5         |
| Franklin Square (MedStar)                  | 29               | 18        | 32               | 16        |
| Frederick Memorial Hospital                | 20               | 10        | 15               | 11        |
| Garrett Memorial Hospital (WVU)            | 0                | 0         | 0                | 0         |
| Germantown EC                              | 0                | 0         | 0                | 0         |
| Good Samaritan Hospital (MedStar)          | 13               | 10        | 9                | 12        |
| Grace Medical Center                       | 0                | 0         | 0                | 0         |

#### Hovering over a cell displays the percent change

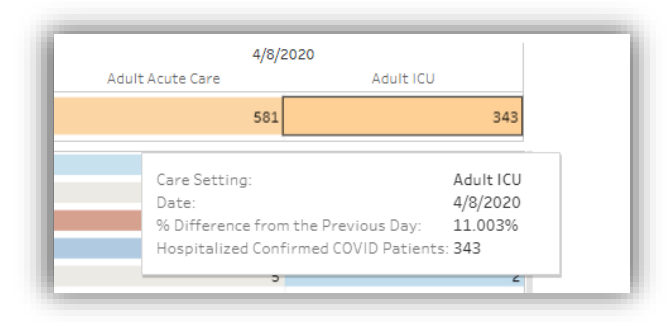

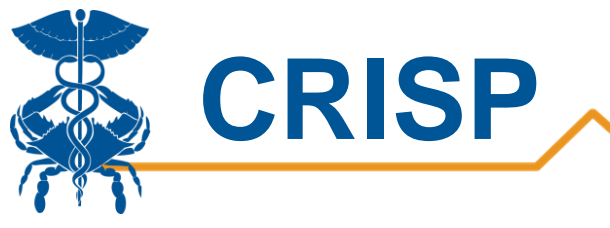

# 5b. COVID-19 Trends

The COVID-19 Trend tab shows Adult ICU and acute trends for 7 days and 14 days. The solid line in the line graph is bolded for data on the last 14 days, and the dotted line represents the overall trend in the last 14 days. The percent change and average change are displayed next to the line graph for 7 day and 14 day trends. The 14 day percent change by day is shown in the column on the right. The cells and numbers in red represent a positive number and in green represent a negative number.

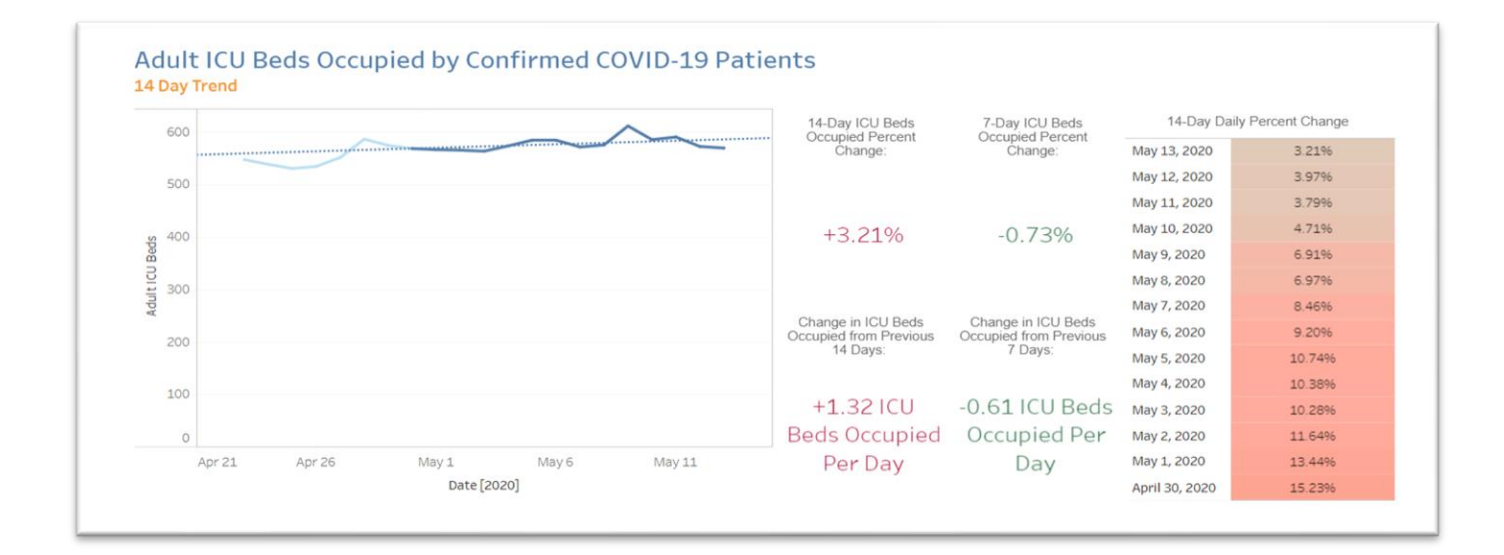

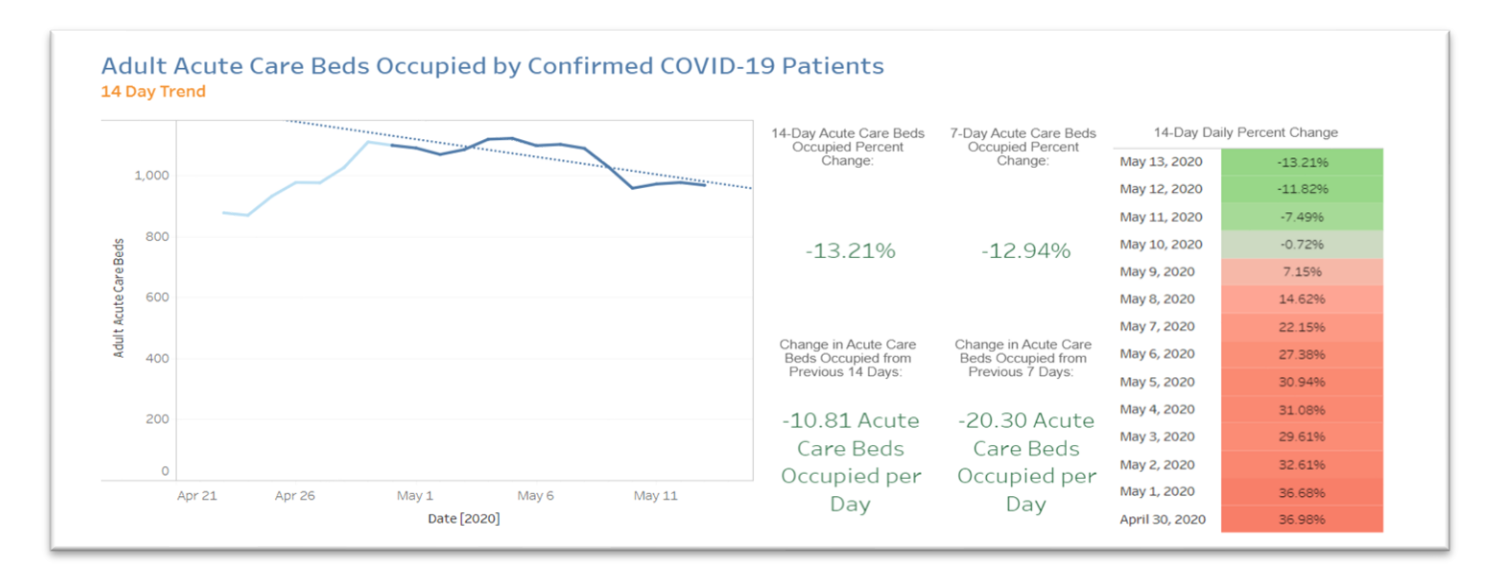

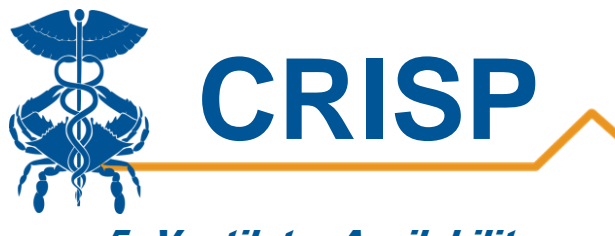

## 5. Ventilator Availability

The ventilator availability tab shows the total number of ventilators available statewide and the number of ventilators currently in use. The filters on the right allow users to view the number of ventilators available in a particular region or for a specific hospital based on the filtering. The bottom table shows the percentage of ventilators in use by hospital. Users can hover over a cell to see the count of ventilators in use and ventilators available.

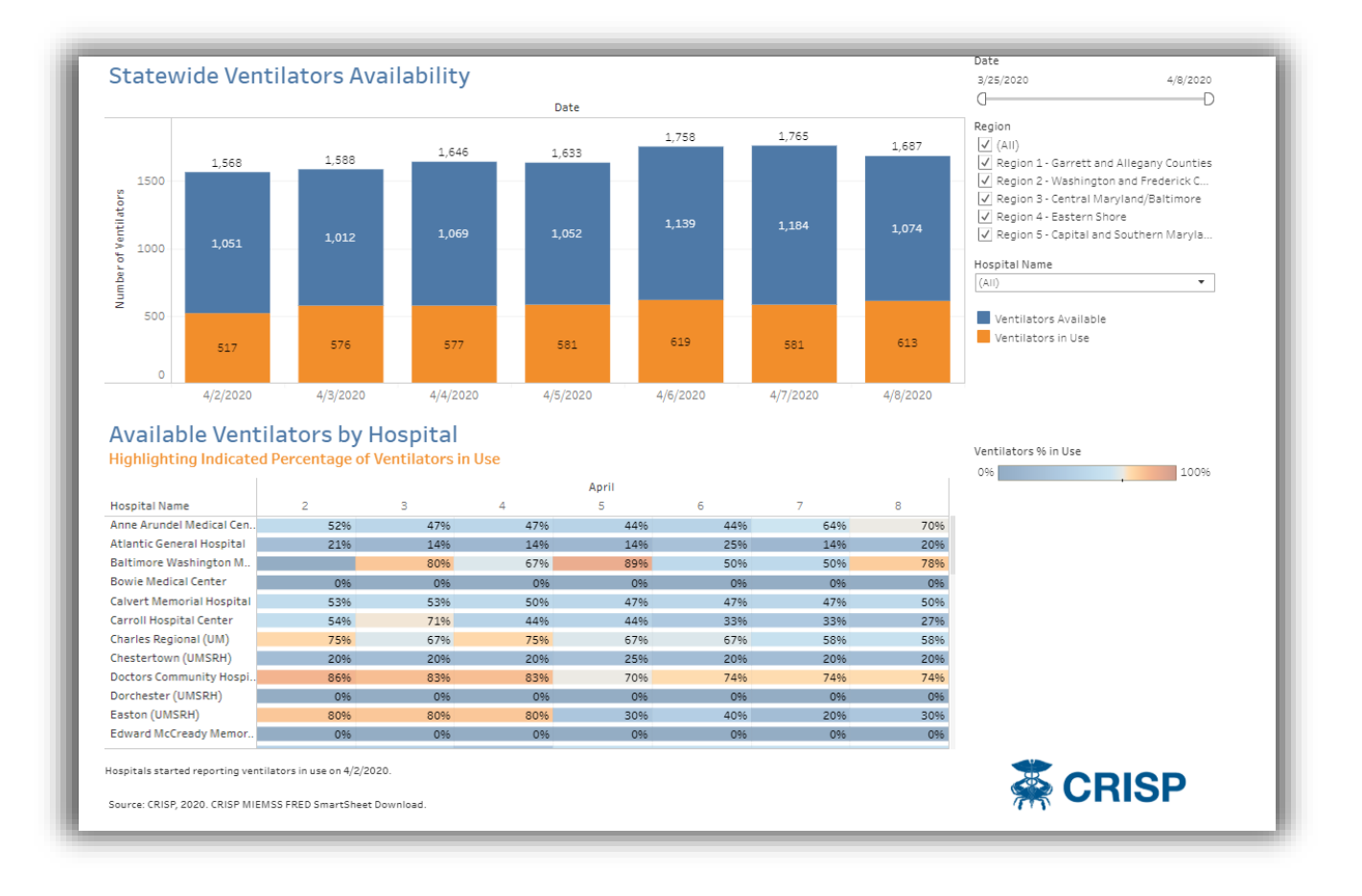

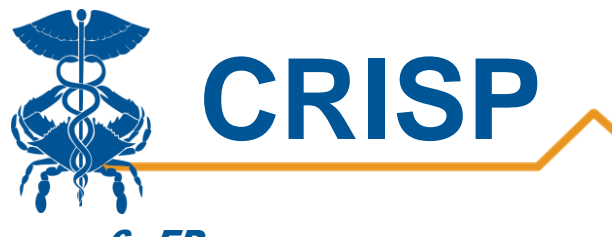

# 6. ED

The Emergency Department (ED) tab displays point in time counts for the number of patients in the emergency department across the state. The bottom table displays the percent occupancy of emergency departments by hospital. Hovering over a cell will display the count of patients in the ED and total ED capacity. We shade cells according to the percent occupancy.

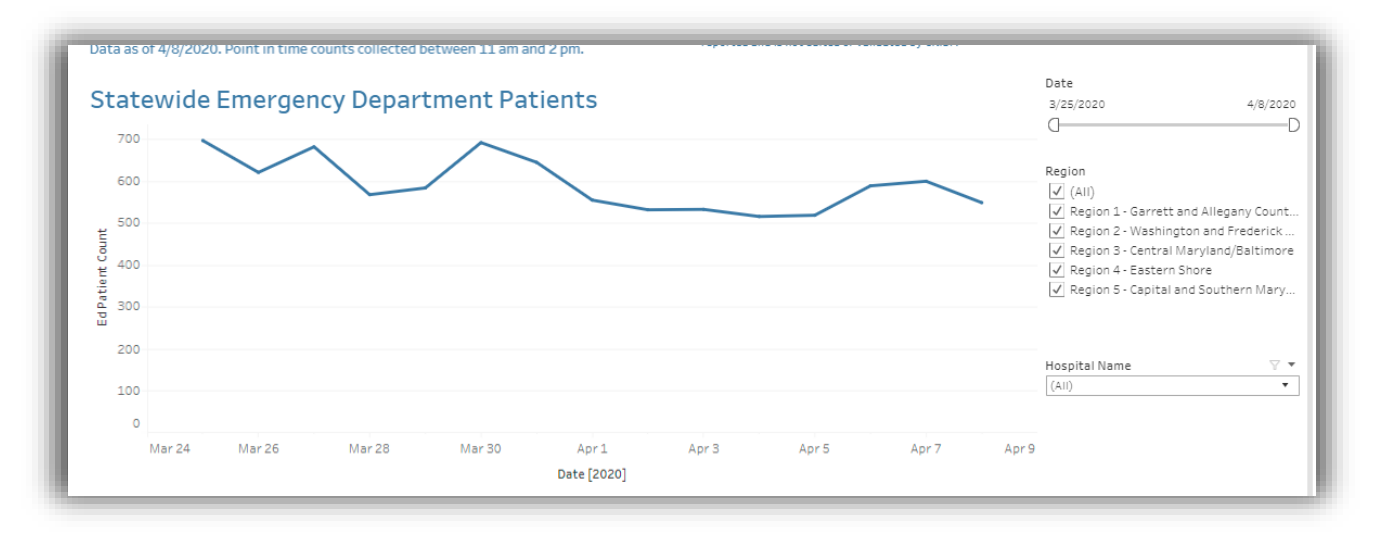

|             | March |    |    |    |    |    |    |    |    | Apri |    |    |    |    |    |                                |
|-------------|-------|----|----|----|----|----|----|----|----|------|----|----|----|----|----|--------------------------------|
| Hospital Na | 25    | 26 | 27 | 28 | 29 | 30 | 31 | 1  | 2  | З    | 4  | 5  | 6  | 7  | 8  |                                |
| Anne Arund  | 21    | 17 | 25 | 15 | 18 | 20 | 17 | 24 | 20 | 19   | 20 | 24 | 23 | 22 | 23 |                                |
| Atlantic Ge | 10    | 0  | 5  | 7  | 8  | 8  | 16 | 4  | 1  | 5    | 2  | 1  | 2  | 2  | 3  | % Difference from previous day |
| Baltimore   | 22    | 37 | 25 | 30 | 34 | 40 | 36 | 16 | 16 | 16   | 35 | 34 | 14 | 25 | 10 | -100.0%                        |
| Bowie Medi  | 4     | 13 | 6  | 7  | 6  | 4  | 8  | 2  | 6  | 2    | 7  | 5  | 5  | 3  | 2  |                                |
| Calvert Me  | 14    | 8  | 14 | 3  | 6  | 13 | 13 | 15 | 12 | 10   | 10 | 12 | 7  | 7  | 9  |                                |
| Carroll Hos | 17    | 12 | 13 | 9  | 14 | 21 | 8  | 8  | 12 | 6    | 11 | 7  | 8  | 13 | 13 |                                |
| Charles Reg | 17    | 23 | 21 | 19 | 9  | 24 | 23 | 13 | 14 | 19   | 10 | 8  | 23 | 13 | 11 |                                |
| Chestertow  | 7     | 6  | 4  | 2  | 1  | 4  | 2  | 1  | 1  | 1    | 1  | 1  | 4  | 2  | 1  |                                |
| Doctors Co  | 18    | 21 | 15 | 10 | 17 | 27 | 13 | 17 | 20 | 12   | 12 | 13 | 20 | 16 | 17 |                                |
| Dorchester  | 1     | 5  | 4  | 4  | 2  | 6  | 5  | 2  | 5  | 5    | 0  | 2  | 5  | 5  | 1  |                                |
| Easton (UM  | 11    | 8  | 10 | 9  | 11 | 10 | 4  | 3  | 5  | 5    | 5  | 5  | 13 | 4  | 6  |                                |
| Edward Mc   | 0     | 2  | 0  | 1  | 1  | 2  | 1  | 1  | 1  | 3    | 0  | 0  | 0  | 0  | 0  |                                |
| Fach Marks  | 4.0   | -  |    |    | 0  | -  | -  | -  | -  | -    | -  | -  |    | -  |    |                                |

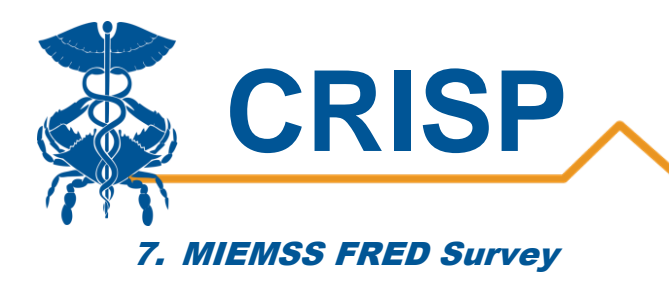

This tab enables users to download complete survey data as self-reported by hospitals to MIEMSS FRED. The download includes additional variables and values not included in the visualizations.

| Measure                                      | Definition                                                                                                    |
|----------------------------------------------|----------------------------------------------------------------------------------------------------|
| Facility Name                                | Hospital name                                                                                                    |
| Region                                       | Region 1- Garrett & Allegany Counties<br>Region 2- Washington and Frederick- Western<br>Region 3- Baltimore City, Anne Arundel, Baltimore, Carroll, Harford, Howard<br>counties<br>Region 4- Caroline, Cecil, Dorchester, Kent, Queen Anne's, Somerset, Talbot,<br>Wicomico, Worcester<br>Region 5- Calvert, Charles, Montgomery, Prince George's, St. Mary's Counties |
| Number of COVID-19<br>Patients in ICU        | Number of confirmed COVID-19 patients in ICU beds. These patients are not in addition to those included in the occupied bed count.                                                                                                    |
| Number of COVID-19<br>Patients in Acute Care | Number of confirmed COVID-19 patients in acute care beds. These patients are not in addition to those included in the occupied bed count.                                                                                                    |
| Number of Ventilators<br>Available           | Total number of ventilators available including all patient units, central stores,<br>and emergency stocks that are readily available. Note: the number of ventilators<br>available and number of ventilators in use should equal the total equipment<br>count of ventilators.                                                                                         |
| Number of ventilators in use                 | Total number of ventilators in use.                                                                                                    |
| Number of physical beds                      | Beds that are physically set up. These beds may or may not be staffed, may or may not be occupied, and may or may not have supplies and resources. This includes any traditional and non-traditional beds.                                                                                                    |
| Number of staffed beds                       | Beds that are physically available for which staff is on hand to attend to the<br>patient who occupies the bed and you would be able to admit a patient into<br>immediately. Staffed beds include those that are occupied and those that are<br>vacant. This includes any traditional and non-traditional beds.                                                        |
| Number of occupied beds                      | Beds that are physically available, staffed, and occupied by a patient. This is also known as the "Census". This includes any traditional and non-traditional beds.                                                                                                    |
| Total Number of Patients in the ED           | Total number of patients physically in the Emergency Department as of the time<br>of reporting. This number includes those in hallway spaces, waiting room, and<br>any other patient care spaces under the auspice of the Emergency Department.                                                                                                    |
| Expanded into non-<br>traditional spaces     | Indicator if the hospital has expanded into non-traditional spaces for clinical care, eg. Tents, Conference Rooms.                                                                                                    |

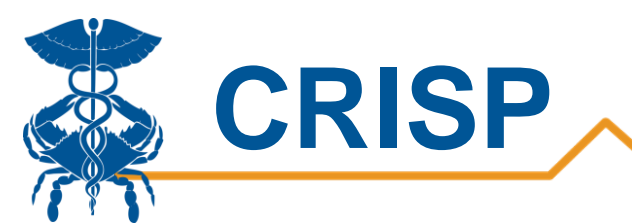

| If you have expanded,<br>how many beds have you<br>added? | Number of additional beds added above the number of licensed beds.                                                                                                    |
|-----------------------------------------------------------|----------------------------------------------------------------------------------------------------|
| Indicator of Clinical Staff<br>Absenteeism                | A rating score of 1-4 for all clinical staff absenteeism based on the following criteria: 1) Routine/typical proportion of absenteeism; 2) Absenteeism increased 25-50%; 3) Absenteeism increased 50-100%; 4) Absenteeism more than double typical. |
| ECMO Adult                                                | Total number of Adult extracorporeal membrane oxygenation (ECMO) machines.                                                                                                    |
| ECMO Peds/Neonate                                         | Total number of pediatric/neonate extracorporeal membrane oxygenation (ECMO) machines.                                                                                                    |